## Manual configuración Google Analytics

En este documento se describen los pasos que debes seguir para generar las credenciales necesarias para activar el plugin de Google Analytics para tu instalación de Newslettersoft.

Este procedimiento es necesario ya que el 1 de Junio del 2015 Google obliga utilizar las credenciales de OAuth para acceder a sus APIs.

Para obtener las credenciales:

1- Accede a "Google Developer Console"

Para acceder a la consola de Google, debes abrir en tu navegador https://console.developers.google.com

Es necesario que tengas una cuenta activa de Google para logarte en la consola. Si no dispones de una cuenta, debes crear una. Es gratuito.

## 2- Seleccionamos "Create Project"

| Google Develop | ers Console Select a | project 💌  |          |           |   |   |
|----------------|----------------------|------------|----------|-----------|---|---|
| Create Project |                      |            |          |           |   |   |
| Project Name   | Project ID           | Requests 📀 | Errors 🕐 | Charges 📀 |   |   |
| analytics      | grounded-web-96610   | 0          | 0        | -         |   | Î |
| GAPlugin       | gaplugin             | 16         | 0        | -         | 1 | Î |
| My Project     | static-anchor-97309  | 0          | 0        | -         | 1 | Î |
| PageSpeed      | abstract-sunset-751  | 0          | 0        | -         | 1 | Î |
| SMSTinyURL     | iron-gizmo-518       | 0          | 0        | -         | 1 | Î |
|                |                      |            |          |           |   |   |

Projects pending deletion

3- Asignamos un nombre al proyecto y esperamos a que finalice el proceso de creación del nuevo proyecto. Al finalizar nos redirigirá de forma automática a la pantalla para seleccionar nuestra API.

| New Pro    | ject                                     |        |   |
|------------|------------------------------------------|--------|---|
| Project na | me 😰                                     |        | _ |
| Your proje | et ID will be based on your project name | 🕐 Edit |   |
| Show adv   | anced options                            |        |   |
| Create     | Cancel                                   |        |   |
|            |                                          |        |   |

4- En el menú de la derecha, en "API&auth" debes seleccionar la opción "APIs".

| 🔷 Overview - My Projec × 🚺                                                                                                    |                                                                                                    | the second second second second second second second second second second second second second second second s                                                                                                    |                                                                                                    |
|----------------------------------------------------------------------------------------------------|----------------------------------------------------------------------------------------------------|----------------------------------------------------------------------------------------------------|----------------------------------------------------------------------------------------------------|
| ← → C 🔒 https://consc                                                                                                    | ole.developers.google.com/project/static-anchor-97309                                                                                                    |                                                                                                    |                                                                                                    |
| # Aplicaciones * Bookmark                                                                                                    | s 🚯 Skeyon Formaci M 41526004X - Ia 👌 file_directory_t                                                                                                    | and the second second second second second second second second second second second second second second second                                                                                                    |                                                                                                    |
| Google Developers Console                                                                                                    | My Project *                                                                                                    |                                                                                                    | Sign up for a free trial. 😰 🛛 🗢 🗢 🌎                                                                                                    |
| Coogle Developers Corrocte<br>Developers<br>Affis Aucht<br>Affis<br>Consent Sureen<br>Punh<br>Noutoffig<br>Source Gode<br>Deglerg Almospe<br>Compute<br>Networking<br>Bronse<br>Big Date | We Project ** Project & suite andrew #720* Project Number: 314199927976 Project Number: 314199927976 Project Number: 314199927976 Project Project Number: 314199927976 Project Project Number: 314199927976 Project Project Number: 314199927976 Project Project Number: 314199927976 Project Project Number: 314199927976 Project Project Number: 31419927976 Project Project Number: 3141992776 Project Project Number: 3141992776 Project Project Number: 31419927776 Project Project Project Number: 314192776 Project Project Project Number: 314192776 Project Project Project Number: 3141927776 Project ProjectProject ProjectProject Project Project Project | <section-header><section-header></section-header></section-header> | Image: Add to a constraint of the state of the state |
|                                                                                                    |                                                                                                    |                                                                                                    | Activities (Life) C – X<br>Dreate Project: My Project<br>Create Project: GARugin<br>Create Project: analytics<br>Create Project: analytics                                                                                                    |
| https://console.developers.goo                                                                                                    | gle.com/project/static-anchor-97309/apiui/api                                                                                                    |                                                                                                    |                                                                                                    |

5- Seleccionamos APIs i se abrirá el menú de las APIs disponibles. Seleccionamos "Analytics API".

| API Library - My Proj ×         |                                                  |                               | and the second second se | the second second second second second second second second second second second second second second second s |                                   |
|---------------------------------|--------------------------------------------------|-------------------------------|----------------------------------------------------------------------------------------------------|----------------------------------------------------------------------------------------------------|-----------------------------------|
| C Anticacionas + Rockmark       | le.developers.google.com/project/static-ancho    | r-97309/apiui/apis/library    |                                                                                                    |                                                                                                    |                                   |
| Aplicaciones w Bookmark         | Skeyon Formaci 14 41520004A - Ia                 | nie_directory_te              |                                                                                                    |                                                                                                    |                                   |
| Google Developers Console       | My Project ~                                     |                               |                                                                                                    |                                                                                                    | Sign up for a free trial. 🗊 🕘 🌣 🌎 |
| Overview                        | API Library Enabled APIs (6)                     | Find Billing                  | on the Settings menu in the upper-right corner Dismiss                                                                                                    |                                                                                                    |                                   |
| Permissions                     |                                                  |                               |                                                                                                    |                                                                                                    |                                   |
| APIs & auth                     | Q, Search all 100+ APIs                          |                               |                                                                                                    |                                                                                                    |                                   |
| APIs                            |                                                  |                               |                                                                                                    |                                                                                                    |                                   |
| Credentials                     | Popular APIs                                     |                               |                                                                                                    |                                                                                                    |                                   |
| Consent screen                  | Google Cloud APIs                                | Google Maps APIs              | Google Apps APIs                                                                                                    | Mobile APIs                                                                                                    |                                   |
| Publi                           | Compute Engine API                               | Google Maps Android API       | Drive API                                                                                                    | Cloud Messaging for Android                                                                                    |                                   |
| Monitoring                      | Cloud Storage API                                | Google Maps JavaScript API    | Gmail API                                                                                                    | Google Play Developer API                                                                                      |                                   |
| Danloy & Manage                 | Cloud Datastore API                              | Google Places API for Android | Google Apps Marketplace SDK                                                                                                    | Google Places API for Android                                                                                  |                                   |
| Compute                         | Cloud Deployment Manager API                     | Google Places API for IOS     | Admin SDK                                                                                                    |                                                                                                    |                                   |
| Networking                      | Cloud DNS API                                    | Google Maps Roads API         | CalDAV API                                                                                                    |                                                                                                    |                                   |
| Storage                         |                                                  |                               |                                                                                                    |                                                                                                    |                                   |
| Big Data                        | O . Social APIs                                  | YouTube APIs                  | Advertising APIs                                                                                                    | Other popular APIs                                                                                             |                                   |
|                                 | Google+ API<br>Biogram API                       | YouTube Data API              | AdSense Management API<br>DCM/DEA Reporting And Trafficking API                                                                                                    | Custom Search API                                                                                              |                                   |
|                                 | Google+ Pages API                                | to a late may be at t         | Ad Exchange Seller API                                                                                                    | URL Shortener API                                                                                              |                                   |
|                                 | Google+ Domains API                              |                               | Ad Exchange Buyer API                                                                                                    | PageSpeed Insights API                                                                                         |                                   |
|                                 |                                                  | _                             | DoubleClick Search API                                                                                                    | Fusion Tables API                                                                                              |                                   |
|                                 |                                                  |                               | Analytica Art                                                                                                    | web Fonce Developer AP1                                                                                        |                                   |
|                                 |                                                  |                               |                                                                                                    |                                                                                                    |                                   |
|                                 |                                                  |                               |                                                                                                    |                                                                                                    |                                   |
|                                 |                                                  |                               |                                                                                                    |                                                                                                    |                                   |
|                                 |                                                  |                               |                                                                                                    |                                                                                                    |                                   |
|                                 |                                                  |                               |                                                                                                    |                                                                                                    |                                   |
|                                 |                                                  |                               |                                                                                                    |                                                                                                    |                                   |
|                                 |                                                  |                               |                                                                                                    |                                                                                                    |                                   |
|                                 |                                                  |                               |                                                                                                    |                                                                                                    |                                   |
|                                 |                                                  |                               |                                                                                                    |                                                                                                    |                                   |
|                                 |                                                  |                               |                                                                                                    |                                                                                                    |                                   |
|                                 |                                                  |                               |                                                                                                    |                                                                                                    |                                   |
|                                 |                                                  |                               |                                                                                                    |                                                                                                    |                                   |
|                                 |                                                  |                               |                                                                                                    |                                                                                                    |                                   |
|                                 |                                                  |                               |                                                                                                    |                                                                                                    |                                   |
|                                 |                                                  |                               |                                                                                                    |                                                                                                    |                                   |
| .ttps://console.developers.goog | le.com/project/static-anchor-97309/apiui/apiview | //analytics/overview          |                                                                                                    |                                                                                                    |                                   |

6- Seleccionamos "Enable API" para habilitar el API

| Google Developers Console                                                               | My Project 💌                                                                                                    |
|-----------------------------------------------------------------------------------------|----------------------------------------------------------------------------------------------------|
| Overview<br>Permissions<br>APIs & auth<br>APIs<br>Credentials<br>Consent screen<br>Push | Enable API Analytics API The Analytics API provides access to Analytics configuration and report data. Learn more Explore this API |
| Monitoring<br>Source Code<br>Deploy & Manage<br>Compute<br>Networking<br>Storage        |                                                                                                    |

## 7- Retrocedemos a la pantalla anterior y seleccionamos "Credenciales"

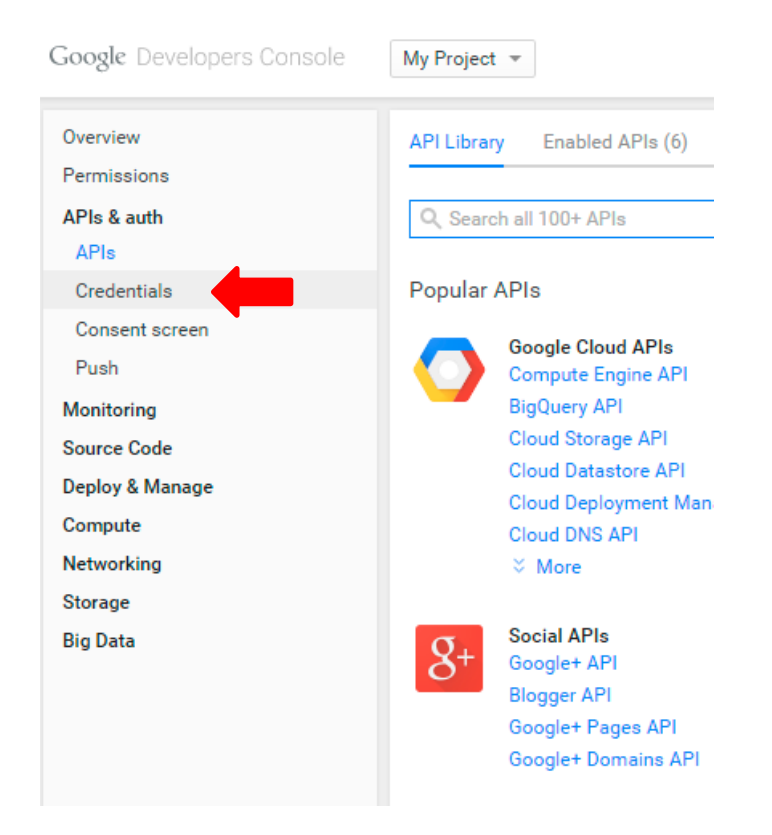

## 8- Seleccionamos "Create new Client ID"

| Google Developers Console | My Project 💌                                                                                                    |                     |
|---------------------------|----------------------------------------------------------------------------------------------------|---------------------|
| Overview                  | OAuth                                                                                                    | No client IDs found |
| Permissions               | OAuth 2.0 allows users to share specific data with you (for example,                                                                              |                     |
| APIs & auth               | contact lists) while keeping their usernames, passwords, and other<br>information private.                                                        |                     |
| APIs                      | Learn more                                                                                                    |                     |
| Credentials               |                                                                                                    |                     |
| Consent screen            | Create new Client ID                                                                                                    |                     |
| Push                      |                                                                                                    |                     |
| Monitoring                | Public ADI accesso                                                                                                    |                     |
| Source Code               |                                                                                                    | No keys found.      |
| Deploy & Manage           | Use of this key does not require any user action or consent, does not grant access to any account information, and is not used for authorization. |                     |
| Compute                   | Learn more                                                                                                    |                     |
| Networking                |                                                                                                    |                     |
| Storage                   | Create new Key                                                                                                    |                     |
| Big Data                  |                                                                                                    |                     |
|                           |                                                                                                    |                     |

9- Seleccionamos la opción "Service Account" para indicar el tipo de servicio que queremos activar

|          | Create Client ID                                                                                                    |
|----------|----------------------------------------------------------------------------------------------------|
|          | Application type                                                                                                    |
|          | <ul> <li>Web application</li> <li>Accessed by web browsers over a network.</li> </ul>                                 |
|          | Service account<br>Calls Google APIs on behalf of your application instead of an end-user. Learn more                 |
| keys fou | <ul> <li>Installed application<br/>Runs on a desktop computer or handheld device (like Android or iPhone).</li> </ul> |
|          | Runs on a desktop computer or handheld device (like Android or iPhone).                                               |

10- Si todo funciona bien, recibiréis un mensaje de confirmación de la creación del ID

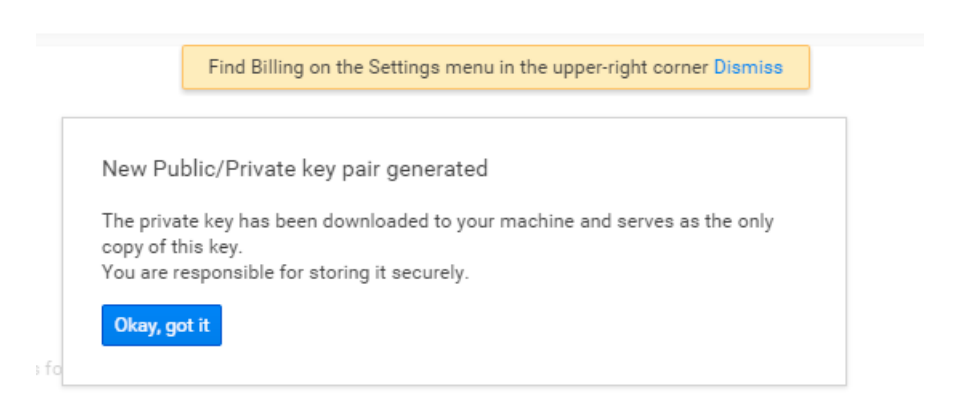

Pulsamos "Okay, got it. A contención se abrirá una ventana con nuestras credenciales.

| OAuth                                                                                                    | Service account          | Find Billing on the Settings menu in the upper-right corner Dismiss        |
|----------------------------------------------------------------------------------------------------|--------------------------|----------------------------------------------------------------------------|
| OAuth 2.0 allows users to share specific data with you (for example,                                                                                 | Client ID                | 314193927970-28mnmmupo53dntas-02.cra56qgqlp8dn.apps.googleusercontent.com  |
| contact lists) while keeping their usernames, passwords, and other<br>information private                                                            | Email address            | 314193927770 28mnmmupo53dr =v02uca56qgq p8dn@developer.gserviceaccount.com |
| Learn more                                                                                                    | Certificate fingerprints | 4051=1e8b607657af6c5e36186f235f1316937c4                                   |
| Create new Client ID                                                                                                    | Generate new JSON ke     | y Generate new P12 key Delete                                              |
| Public API access                                                                                                    | No keys found.           |                                                                            |
| Use of this key does not require any user action or consent, does not grant<br>access to any account information, and is not used for authorization. |                          |                                                                            |
| Learn more                                                                                                    |                          |                                                                            |

Debes descargarte el fichero "**P12 key**" (flecha azul) a tu ordenador local y debes copiar la "**Email Adress"** (flecha roja) para incluirla en los usuarios autorizados de Google Analytics.

Llegados a este punto, puedes cerrar la consola y logarte en GA, para añadir la dirección de correo anterior a los usuarios autorizados.

1- Nos logamos en nuestra cuenta de Google analytics con un usuario que tenga permisos de administrador.

| Google Analytics | Home | Reporting | Customization | Admin |  |
|------------------|------|-----------|---------------|-------|--|
|                  |      |           |               |       |  |

- 2- Seleccionamos la Web en la que queremos tener permisos para acceder a las estadísticas.
- 3- Seleccionamos "Usuarios" para dar acceso a nuestra cuenta de GA.

~

| Goog | Reporting Customizal                               | ition | Admin                           |          | calculointereses.net - http://www.calc V<br>Todos los datos de sitios web |
|------|----------------------------------------------------|-------|---------------------------------|----------|---------------------------------------------------------------------------|
|      | Administration<br>Abogados, Procuradores, Ingenier | ros   | , Clínicas, Formación, Veterina | arios, R | Residencias, Seguros                                                      |
|      | ACCOUNT                                            |       | PROPERTY                        |          | VIEW                                                                      |
|      | Abogados, Procuradores, Ingenieros, Clini 👻        |       | calculointereses.net *          | (*)      | Todos los datos de sitios web                                             |
|      | Account Settings                                   |       | Property Settings               |          | View Settings                                                             |
|      | User Management                                    |       | Liser Management                |          | 😃 User Management                                                         |
|      | Y All Filters                                      |       | .jS Tracking Info               |          | Goals                                                                     |
|      | Ochange History                                    |       | PRODUCT LINKING                 |          | Content Grouping                                                          |
|      | Trash Can                                          |       | AdWords Linking                 |          | ▼ Filters                                                                 |
|      |                                                    |       | AdSense Linking                 |          | the channel Settings                                                      |
|      |                                                    |       | All Products                    |          | Ecommerce Settings                                                        |

4- Añadimos la dirección de correo que hemos generado en el punto 10 y le damos privilegios de "Read & Analytics"

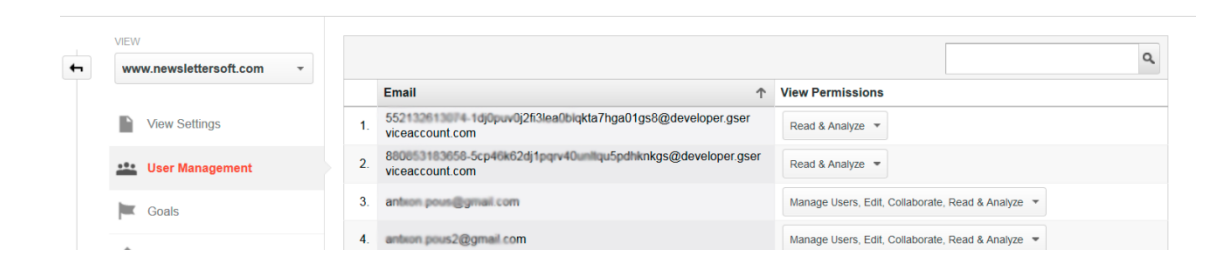

- 5- Finalmente abrimos nuestra instalación de NewsletterSoft, seleccionamos "Mi Cuenta" en la parte superior derecha y completamos los datos de la cuenta de Google Analytics:
  - Cuenta E-mail Google Analytivs
  - Fichero p12
  - Identificador de perfil

Para asegurarnos que todo funciona correctamente, realizamos un test de conexión. Si el mensaje es satisfactorio significa que hemos configurado correctamente nuestra cuenta.

Si necesitas ayuda, abre un ticket de soporte y te ayudaremos a configurar tu cuenta.

| <b>Google Analytics Stats</b>         |                                       |     |
|---------------------------------------|---------------------------------------|-----|
| Información Estadísticas              |                                       |     |
| URI para las estadísticas del sector: | http://www.marketingdeexperiencias.co | 0   |
| Sector:                               | Computer Software                     | • 0 |
| Google Analytics                      |                                       |     |
| Cuenta E-mail Google Analytics:       | 552132613074 1dj0puv0j2fi3lea0blqkta  | Ø 🛑 |
| Fichero P12 de Google Analytics:      | Examinar No se ha seleccionado ni     | 🚱 🛑 |
| Identificado de Perfil:               | 447053                                | 0   |
|                                       | Test configuración                    |     |
| Dispositivo - Query Filter:           |                                       | 0   |
| Dispositivo - Segment:                | dynamic::ga:campaign=~%%NEWSLE        | 0   |
| Conversiones - Query filter:          |                                       | 0   |
| Conversiones - Segment:               | dynamic::ga:campaign=~%%NEWSLE        | 0   |
|                                       | Guardar                               |     |